厚生労働省 新型コロナウイルス患者情報等患者把握・管理支援システム ご利用ガイド

### はじめに、ご本人のメールアドレスとHER-SYS IDをご準備ください

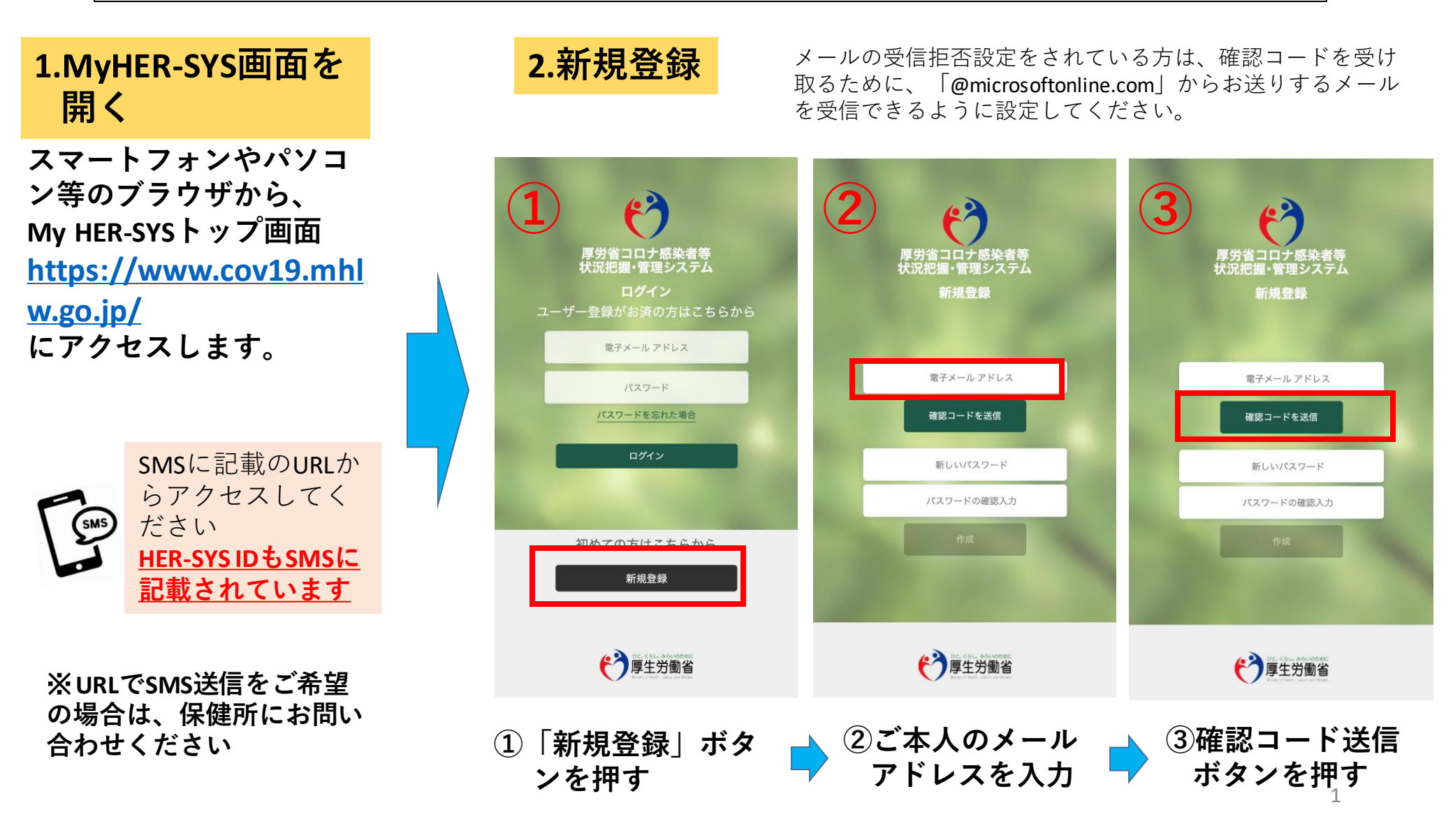

入力したメールアドレスに 「確認コード」が届きます。 「確認コード」をコピーもしく はメモをとってください。

Microsoft (新型コロナウイルス感染症等情報把握・管理支援システムの代理).... HH:mm (m 分前) 🏠 👟 🔛 To screenshot \*

### 電子メール アドレスを確認してください

screenshot@www.cov19.mhlw.go.jp アカウントをご確認いただきありがとうございます!

コード: 000000

ご利用ありがとうございます。 新型コロナウイルス感染症等情報把握・管理支援システム

ントの電子メール確認コード 受信トレイ×

5  $(\mathbf{6})$ 厚労省コロナ感染者等 伏況把握・管理システム 厚労省コロナ感染者等 状況把握・管理システム 厚労省コロナ感染者等 状況把握・管理システム 新規登録 新規登録 新規登録 あなたのメールアドレス あなたのメールアドレス あなたのメールアドレス メールアドレスを変更す 確認コード 確認コード 新しいパスワード コードの確認 コードの確認 パスワードの確認入力 確認コードを再発行する 確認コードを再発行する 新型コロナウイルス感染症等情報把握・管理支援システム アカウ 📑 🗵 作成 新しいパスワード 新しいパスワード パスワードの確認入力 パスワードの確認入力 停了厚生労働省 (\*) 厚生労働省 P 是 労働省 5My HER-SYS画面(③の ⑥「コードの確認」ボ ⑦ご自身で作成した 画面)に戻り、「確認 タンを押す パスワードを入力 後、「作成」ボタ コード を入力する

\*表示内容はご利用端末により異なる場合があります。

パスワード作成ルール:・小文字 ・大文字 ・数字 ・記号 8桁以上とし、かつ、上記3つ以上を含める必要があります。

「コードの確認」ボタンを押さないと、パスワードの作成ができません!

ンを押す

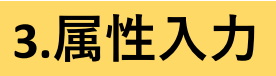

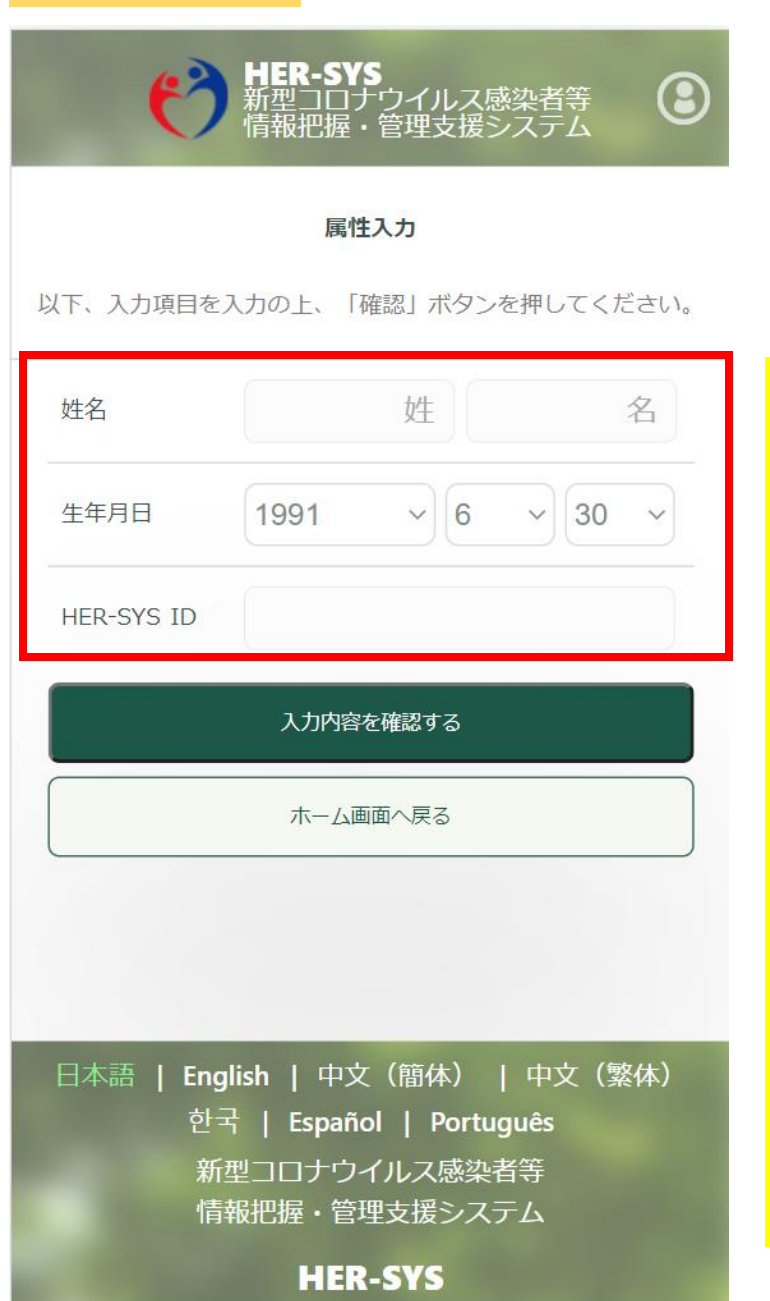

「属性入力」画面に表示されている入力項目を全て入力しま す。

入力後「入力内容を確認する」を押す 内容を確認の上「属性を保存する」ボタンを押し、<u>登録完了</u> です!!

### 【入力上の注意点】

- ■「HER-SYSID」は、保健所から送信されるSMSに表示されている 「6桁または7桁」の数字です 不明な場合、保健所へ確認をお願いします
- 姓名は、パパ・ママなど通称でも登録が可能です なお、<u>姓名入力に誤りがあった場合、修正することはできません</u>。 ただし、保健所や医療機関では、HER-SYSIDと生年月日を用い て入力者の特定を行っているため、入力内容は保健所等でしっかり と確認していますので、ご安心下さい。

■ 「入力内容が間違っています」などメッセージが表示された場合、 保健所や医療機関で入力したHER-SYS IDや生年月日が間違ってい る可能性があります。

<u>このようなメッセージが表示された場合には、SMSに記載の保健</u> 所までご連絡下さい。

## ご本人だけではなく、ご家族の健康状態も一緒に登録される場合は、こちらを参考に操作 して下さい。

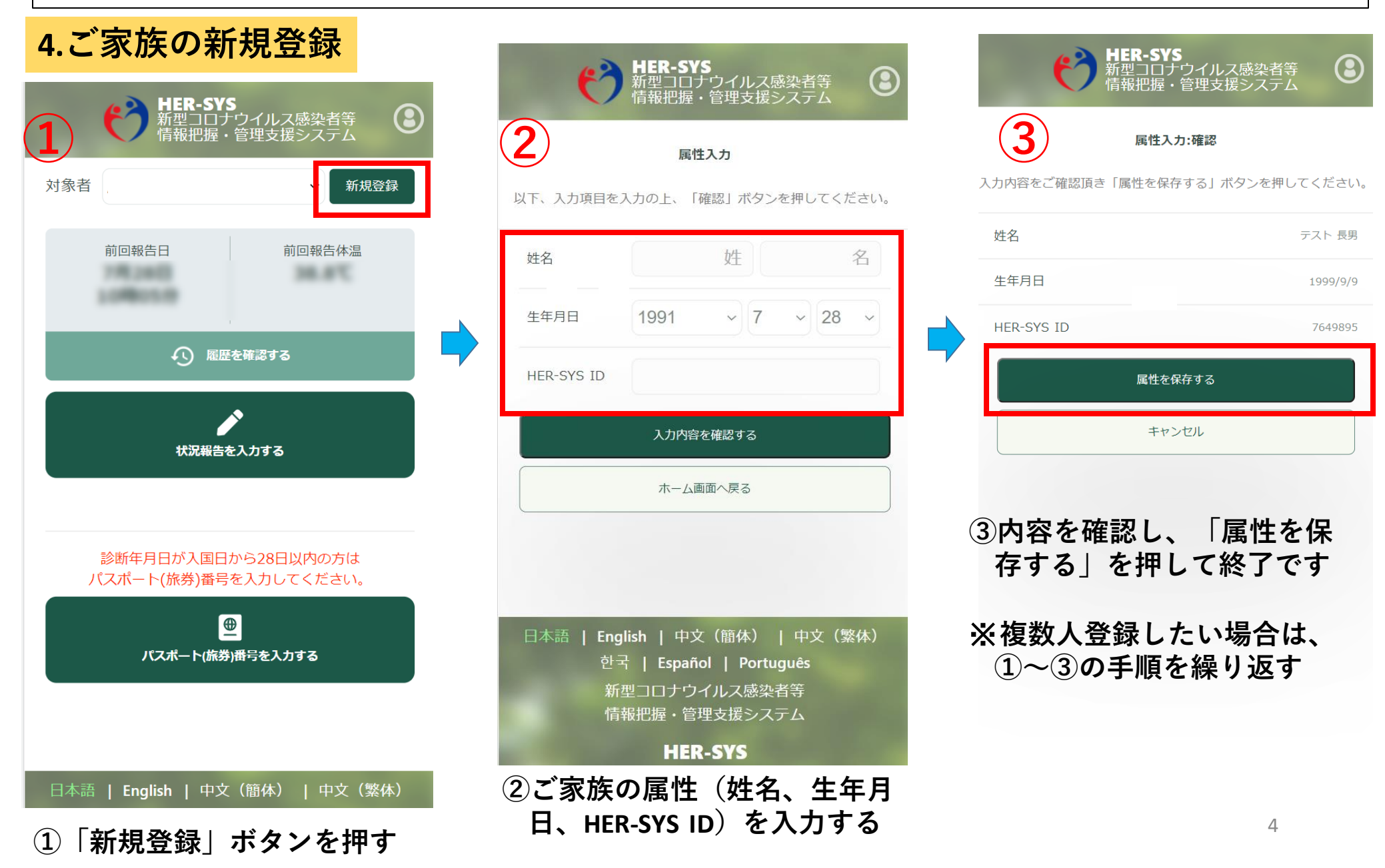

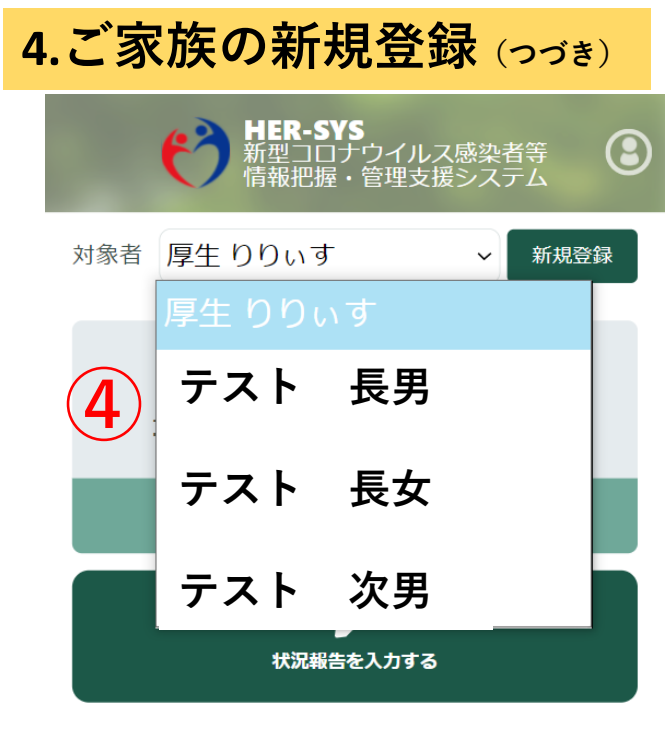

#### 診断年月日が入国日から28日以内の方は パスポート(旅券)番号を入力してください。

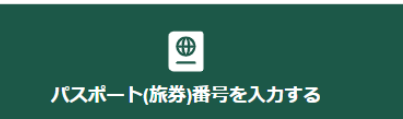

### 【入力上の注意点】

- ■「HER-SYSID」は、保健所から送信されるSMSに表示されている 「6桁または7桁」の数字です 不明な場合、保健所へ確認をお願いします
- 姓名は、パパ・ママなど通称でも登録が可能です
  なお、<u>姓名入力に誤りがあった場合、修正することはできません</u>。
  ただし、保健所や医療機関では、HER-SYSIDと生年月日を用い
  て入力者の特定を行っているため、入力内容は保健所等でしっかり
  と確認していますので、ご安心下さい。
- 「入力内容が間違っています」などメッセージが表示された場合、 保健所や医療機関で入力したHER-SYS IDや生年月日が間違ってい る可能性があります。

<u>このようなメッセージが表示された場合には、SMSに記載の保健</u> 所までご連絡下さい。

日本語 | English | 中文(簡体) | 中文(繁体)

④対象者をドロップダウンリストで 選択できるようになる

# 5.健康状態の登録方法

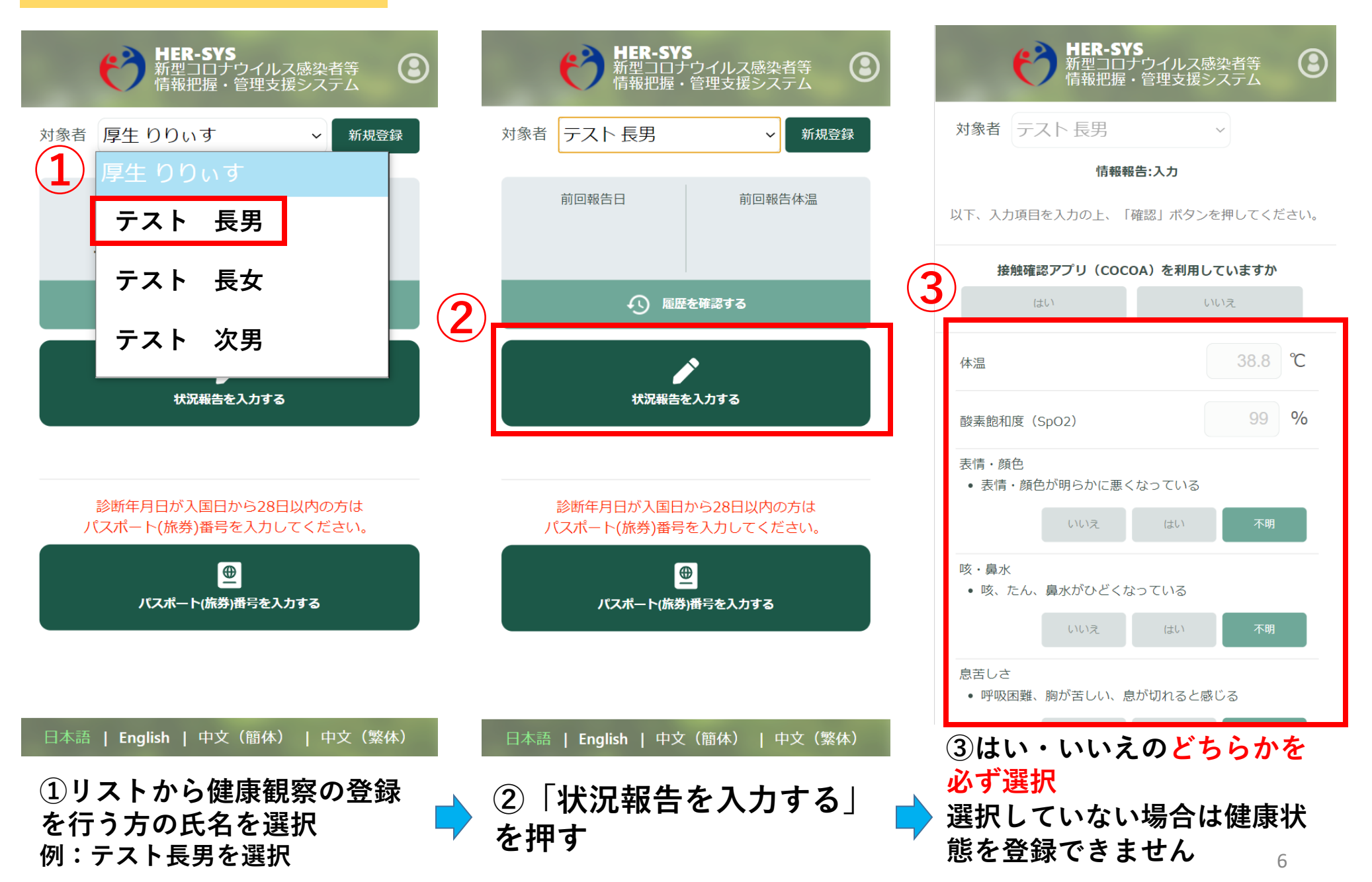

## 5.健康状態の登録方法 (っづき)

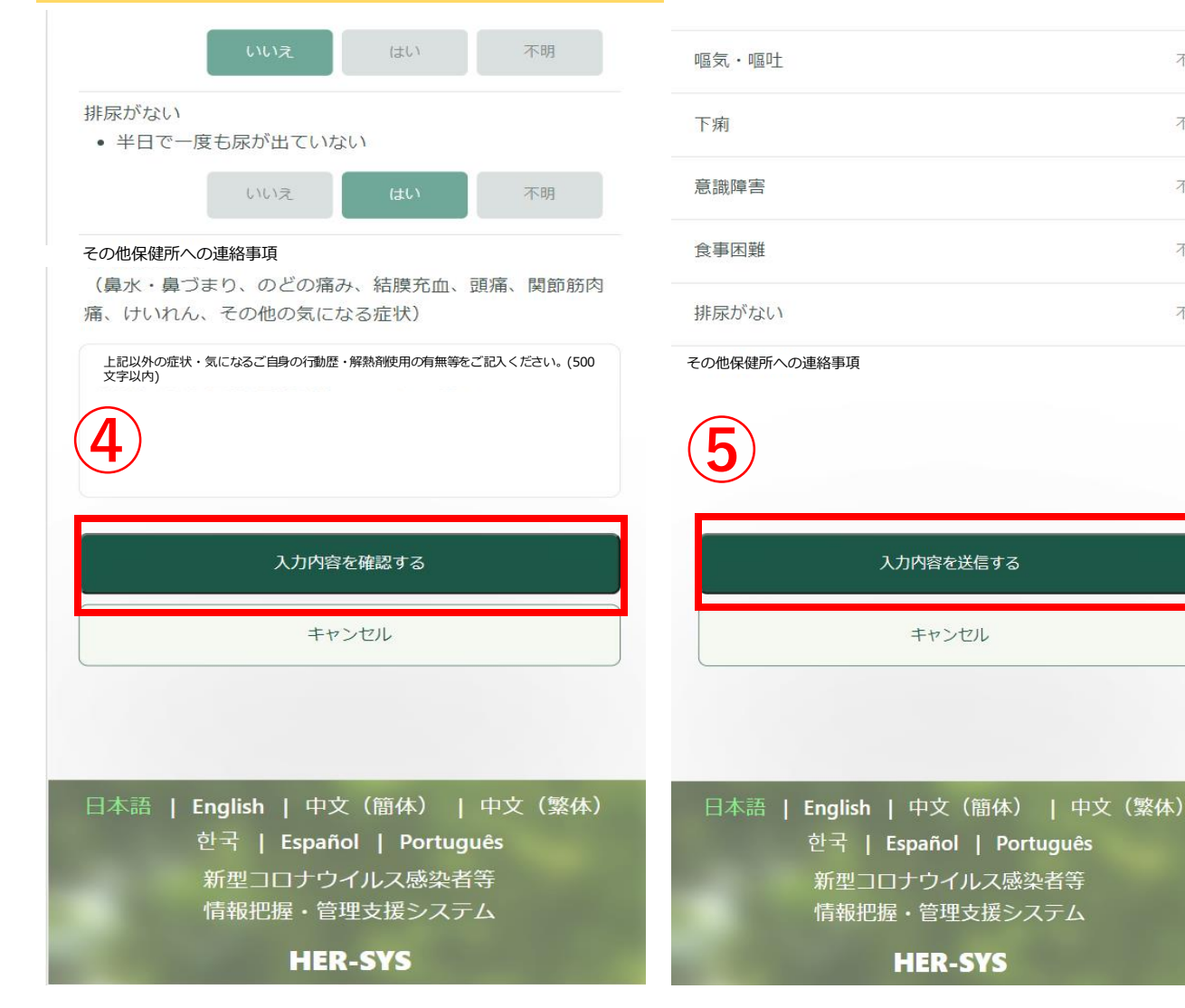

④入力後、画面下の「入力内 容を確認する」を押す

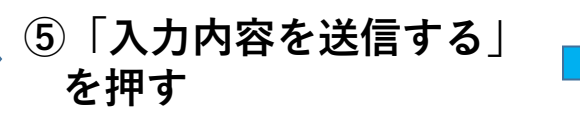

対象者 テスト 長男 情報報告:完了 入力内容の送信が完了しました 今回報告日 今回報告体温 7月28日 38.9°C 19時22分 ← 履歴を確認する 続けてご家族の状況報告を実施される場合、対象者を選択して 「続けて状況報告を入力する」ボタンを押してください。 対象者 厚生 りりいす  $\sim$ 続けて状況報告を入力する ホーム画面へ戻る 日本語 | English | 中文(簡体) | 中文(繁体) 한국 | Español | Português 新型コロナウイルス感染者等 情報把握・管理支援システム **HER-SYS** 

不明

不明

不明

不明

不明

 ◆ 6 5 で入力した「テスト長男」 の健康状態が表示されます

## 5.健康状態の登録方法 (っづき)

ら選択し、同様に入力する

HER-SYS

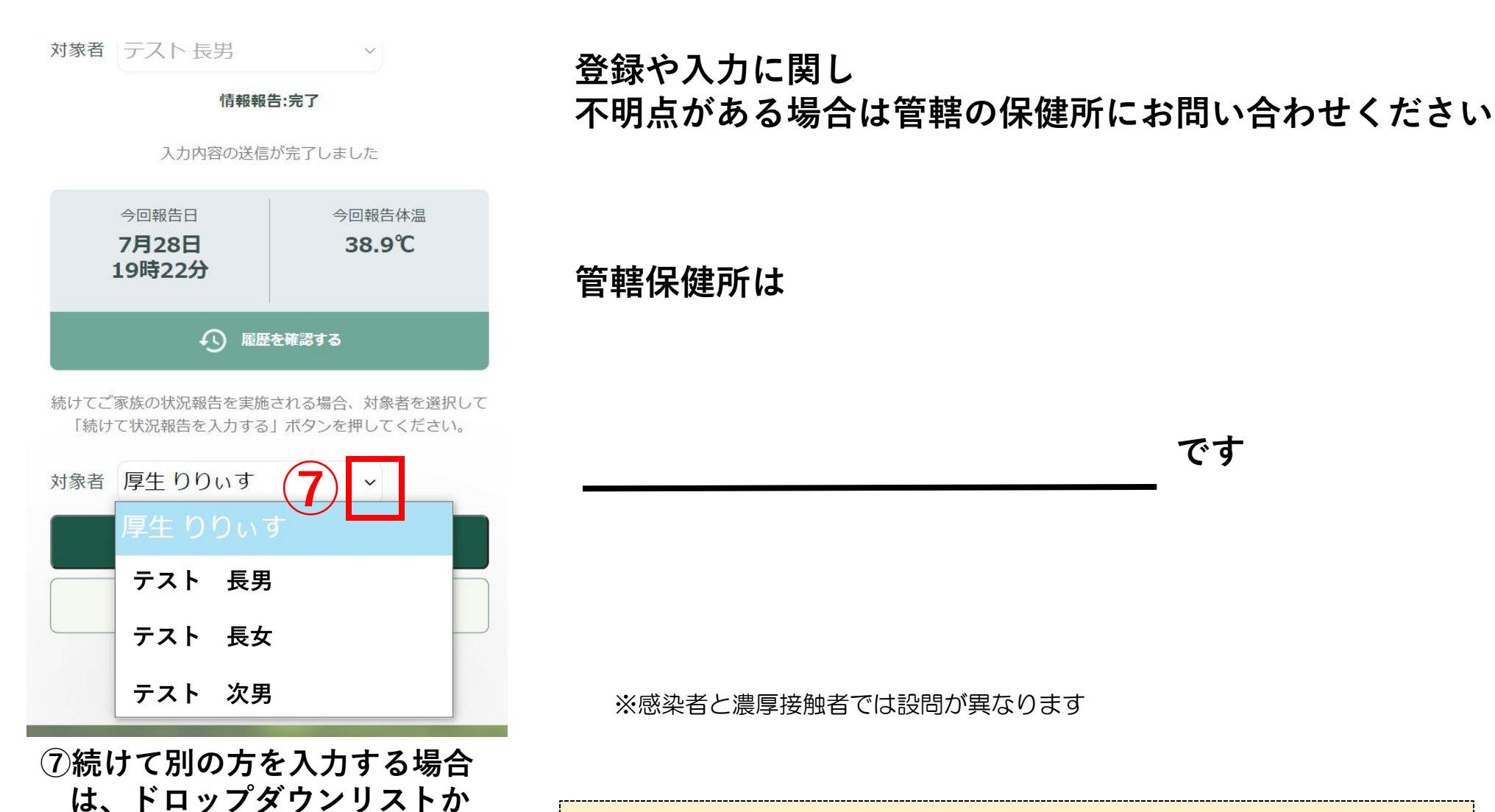

<My HER-SYSの操作方法等に関する一般的なお問い合わせは、こちらまで> 厚生労働省新型コロナウイルス対策推進本部保健班 電話:03(6812)7818 (受付時間:9:30~18:15((土日祝除く)日本語のみの対応です))

です